# ADP Time Reporting and Payroll

Work Force Management (WFM) Training Guide

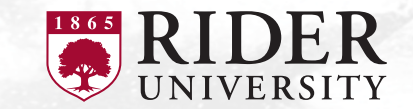

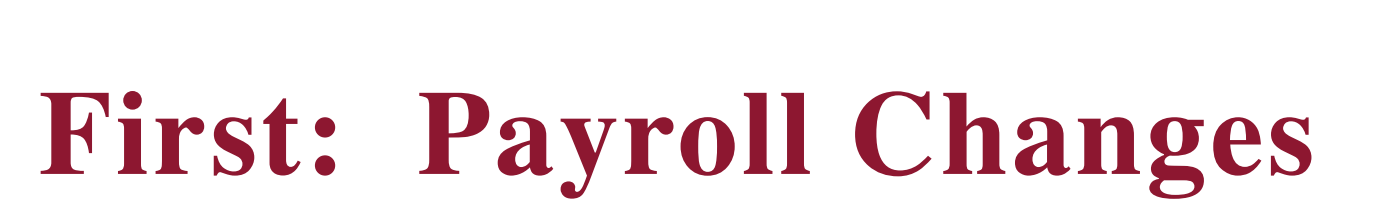

- Semi Monthly (hourly) will move to Bi-Weekly
- Bi-Weekly remain
  - Pay dates remain the same
  - "First Punch" July 18, 2022 (12:00 AM)
- Monthly going away: Semi-Monthly
  - New Pay Dates
    - 15<sup>th</sup> and 30<sup>th</sup> (or Friday before)

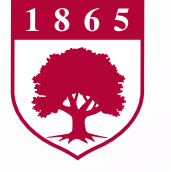

# Dates

- First pay in August
- Time captured in ADP WFM (First punch)
  - Bi-Weekly: July 18 July 31 Pay: August 5
  - Semi-Monthly: August 1 August 15 Pay: August 15
- October 1
  - Check and DD stubs issued by ADP
  - W-2 2022

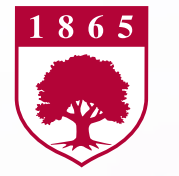

# **Payroll Changes**

- All current Monthly and SemiMonthly employees
- Take this opportunity to review direct deposit and deductions
- Make changes as necessary
  - Direct Deposit form: <u>https://www.rider.edu/sites/default/files/2021-</u> 06/202106\_AccountsPayableACH\_DirectDepositForAcctsEmailAuthori <u>zationFillablePDF.pdf</u>
  - W-4:

https://www.irs.gov/pub/irs-pdf/fw4.pdf

All changes must be into Disbursements by Friday, June 24

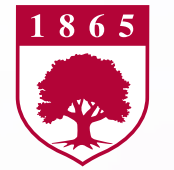

#### **Deductions and Withholdings**

#### DIRECT DEPOSIT, CONTRIBUTION OR WITHHOLDING OF FLAT DOLLAR AMOUNTS

 As part of the transition to the semimonthly payroll schedule, your per paycheck contribution and/or withholding amounts will remain the same. With the semimonthly paycheck schedule, you will be receiving double the number of paychecks per year, <u>also doubling your contributions and withholdings</u>. To avoid doubling up, you will want to recalculate and take the appropriate action to change the amount deducted from each paycheck.

| Current                     | Total Monthly | New Semimonthly             | Per Pay | Total Monthly | New Suggested               | Per Pay | Total Monthly |
|-----------------------------|---------------|-----------------------------|---------|---------------|-----------------------------|---------|---------------|
|                             |               |                             |         |               |                             |         |               |
| Monthly Earnings            | \$5,000       | Semimonthly Earnings        | \$2,500 | \$5,000       | Semimonthly Earnings        | \$2,500 | \$5,000       |
| Flat Contribution Deduction | \$500         | Flat Contribution Deduction | \$500   | \$1,000       | Flat Contribution Deduction | \$250   | \$500         |
| Flat Extra Tax Withholding  | \$500         | Flat Extra Tax Withholding  | \$500   | \$1,000       | Flat Extra Tax Withholding  | \$250   | \$500         |

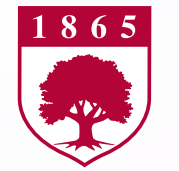

#### **Time and Attendance**

- Workforce Manager (WFM) (ADP): centralized and automated time and attendance system for recording, approving and reporting employee time and attendance.
  - Make the timekeeping process easier for all employees, including supervisors and reduce need for manual time sheets
  - Improve payroll processing efficiency and provide employees and supervisors with up-to-date information about hours worked and available leave balances.
  - Employees will no longer need to fax, email or hand-deliver time cards. Instead, a user-friendly online system is what most of you will use.
- Future (October) ADP online services will also include: Pay stubs and W-2s historical data. Only going forward and not prior data.

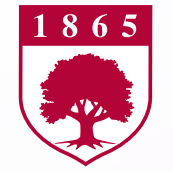

# **Session and Learning Objectives**

During each session a detailed overview will be provided explaining the ADP Workforce Manager Time and Attendance module.

Learning Objectives:

- Learn how to log into WFM on a computer
  - Note: App available to download
- Accurately record time in and out on a daily basis in real time for hourly employees
- Employees will be able to request time off in advance, such as vacation time, and how to record time off not requested in advance, such as sick time
- Supervisors will learn how to approve time off requests
- Employees will know how (and when) to submit time sheets and supervisors to approve those time sheets
  - Date driven
    - Monday morning

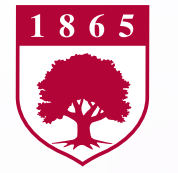

#### **Register with ADP**

• Link will be available on MyRider in the Employee tab under Disbursements/Payroll

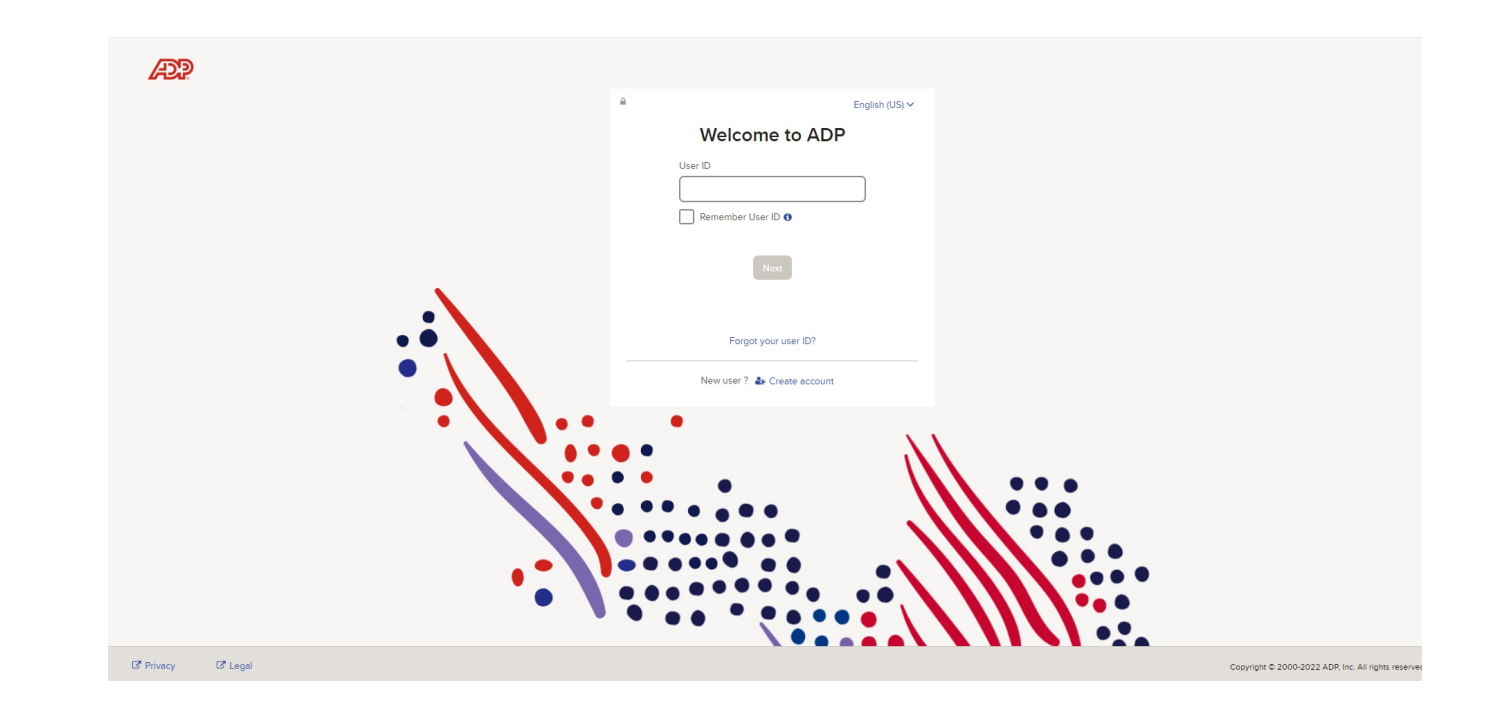

Look for email sent 7/11 (biweekly) and 8/1 (semimonthly) for login instructions.

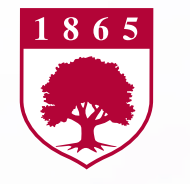

# **Bi-weekly Home Page**

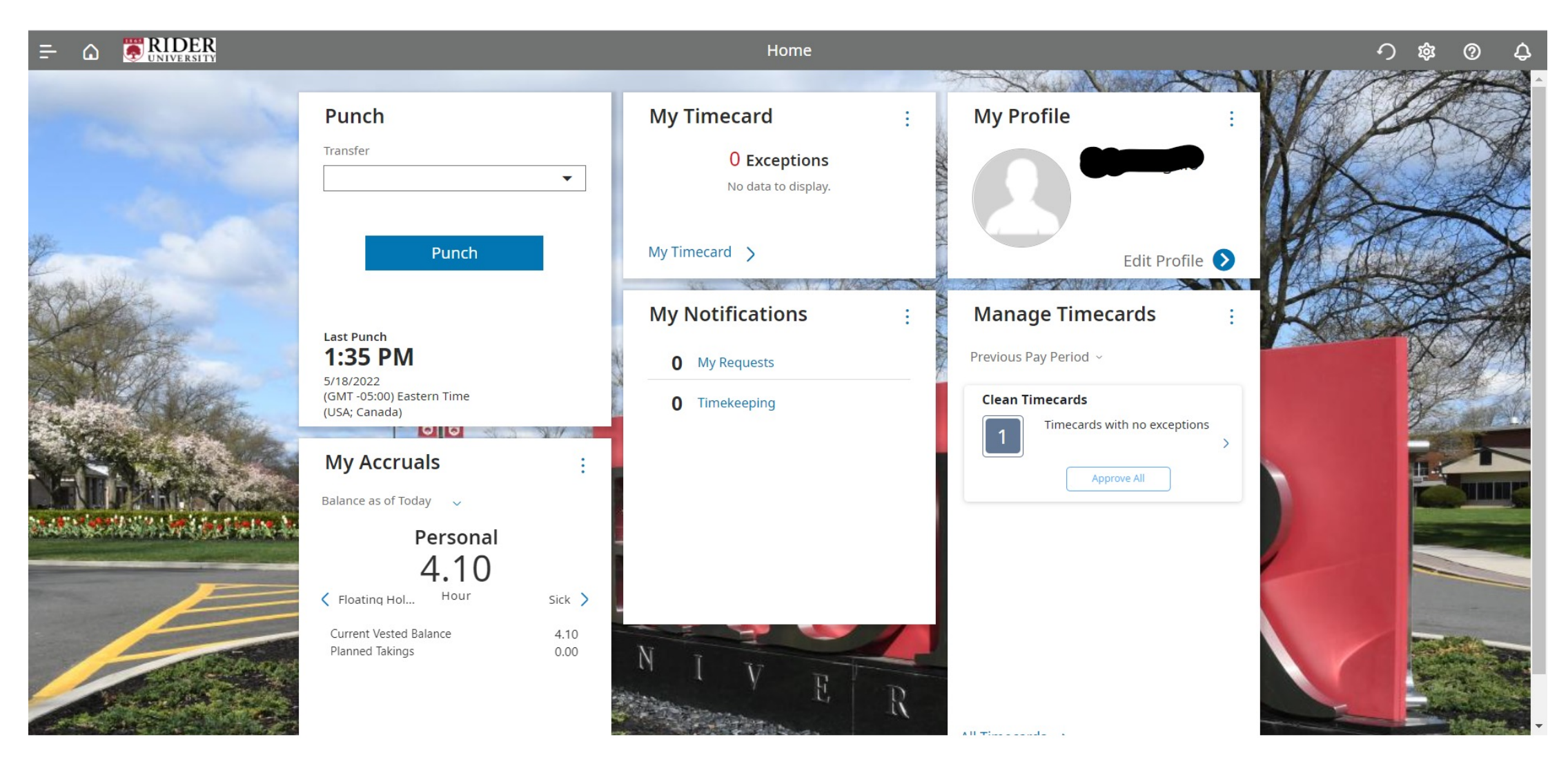

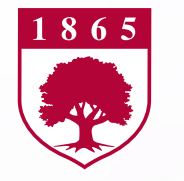

# **Semi-monthly Home Page**

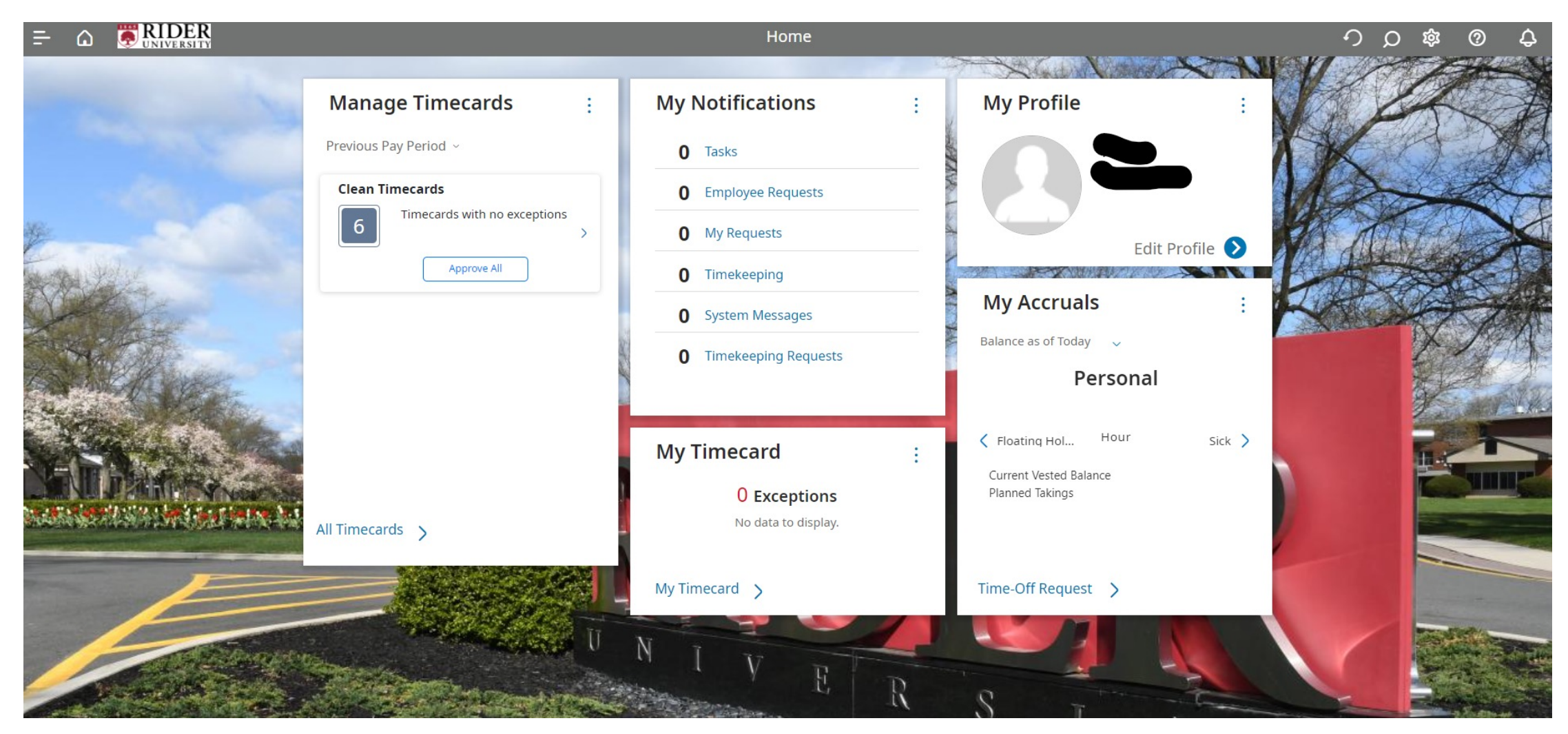

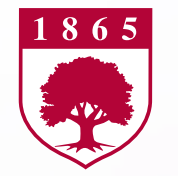

# **Home Screen and Tiles**

- Message section
- Help section has tutorials as well
- Three bars upper left for navigation
- Punch Tile Works like time clock
- Time Card Hourly (Employees paid bi-weekly)
  - Must enter beginning and ending time (i.e. 8:30 am and 5:00pm) 7.5 hours – No longer exception reporting like manual time sheets
    - Various punch in and punch out so OT is calculated by WFM
    - Meal break of 60 minutes automatically deducts can edit
  - Additional pay codes reviewed
  - Calculate totals to show how edits have accumulated time
  - SAVE! (If do not save edits will be lost and wiped clean)

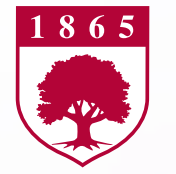

# **Request Time Off**

| My Accrua                           | als               | :             |
|-------------------------------------|-------------------|---------------|
| Balance as of Tod                   | lay 🗸             |               |
| 2                                   | Vacation<br>41.40 |               |
| Sick                                | Hour              | >             |
| Current Vested B<br>Planned Takings | alance            | 41.40<br>0.00 |
| Time-Off Reque                      | est >             |               |
|                                     |                   |               |

- Go to My Accruals
- Click Time-Off Request >
- Enter start hours such as 8:30 am
- Enter # of hours under Duration
- Select time Accrual type such as Vacation
- Click Review
- Ability to enter note under comment
- Submit
- Back to Home Screen will see 1 request under notifications
- Click to review

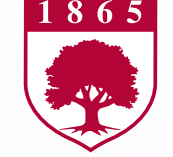

# **Cancel Time off Request**

- On Home Page click Main Menu (3 bars next to Home icon)
- Click My Information and then My Calendar
- On the right are events and requests
- Click requests then click the 3 dots on the request to cancel
- Click Cancel Request trash can
- If request was never approved then all is complete
- If request was approved then manager must approve cancellation

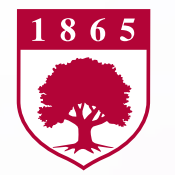

# **Approve Time Off Request**

Managers can approve time off requests in advance to help manage process

- When am employee requests time off this will show under My Notifications on the Manager's home screen
- Click Requests for Approval
- From Control Center Click Each Request Box on left of request & then Approve Check Mark on upper left of screen

|              |                                                                        | Control Cer                                                                                                | nter                       |
|--------------|------------------------------------------------------------------------|----------------------------------------------------------------------------------------------------|----------------------------|
| My Actions   |                                                                        |                                                                                                    | Mark Read Approve Refuse A |
| • Filter : 🗲 | Request<br>Employee<br>Created On<br>Requested Periods<br>Submitted by | Time off Request<br>Losnedahl, Phyllis<br>5/31/2022 8:35 AM<br>6/01/2022 - 6/01/2022<br>Losnedahl, Phyllis |                            |
|              | Request Status                                                         | Submitted                                                                                                  |                            |

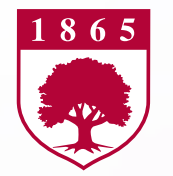

# **Key Reminders**

- Enter Punch In and Punch Out for days worked, including add'l hours
- Various closing pay codes only for Facilities and Public Safety staff No longer need to track for all other employees
- Use time off requests to help track your available balances
- Add pay code and # of hours when taking time off
- Review messages and correct errors, such as missed punches
- SUBMIT TIME CARDS
  - BIWEEKLY
    - Must submit to manager by Monday morning
    - Manager to Disbursements by noon on Monday
  - SEMIMONTHLY
    - · Four business days prior to pay period
- SAVE, SAVE, SAVE your edits